#### Supplier Website Menu - 830

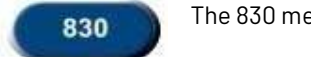

The 830 menu option is used to forecast orders.

• Enter your supplier id in the 'Supplier ID' field at the top of the screen and then click on the '830' menu option.

|          | Supplier ID:                                                  |
|----------|---------------------------------------------------------------|
| Supplier |                                                               |
| 862      | (862/DELJIT) Firm Shipping Schedule - In Basket (Create ASNs) |
| ⇒ 830    | (830/DELFOR) Forecast/Planning Schedule - In Basket           |

• You will be taken to the '830 Document In Basket'. By default, orders within a 10 day window for All Veoneer Facilities are displayed.

Documents in this display are orders that are within a 10 day window. Only the newest planning schedules should be reviewed. These documents are for planning purposes only, they are not to be shipped against.

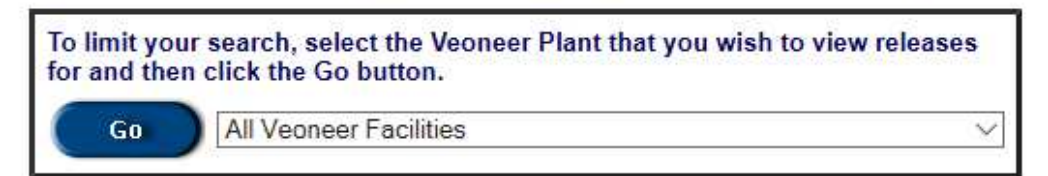

| Plant | Release Date | Time     | Release<br>Number | Status     | *EDI | Action       |
|-------|--------------|----------|-------------------|------------|------|--------------|
| 83    | 03/03/2020   | 03:34:41 | 81632388          | Viewed     | A    | View Sum All |
| 83    | 02/25/2020   | 02:41:15 | 81617500          | Viewed     | A    | View Sum All |
| 83    | 02/18/2020   | 02:44:51 | 81600712          | Viewed     | A    | View Sum All |
| 83    | 02/14/2020   | 14:29:01 | 81593501          | Not Viewed | A    | View Sum All |
| 83    | 02/11/2020   | 02:29:21 | 81582762          | Not Viewed | A    | View Sum All |
| 83    | 02/04/2020   | 09:09:22 | 81567420          | Not Viewed | A    | View Sum All |
| 83    | 01/31/2020   | 02:14:11 | 81538074          | Viewed     | A    | View Sum All |
| 83    | 01/28/2020   | 02:09:29 | 81439458          | Viewed     | A    | View Sum All |
| 83    | 01/21/2020   | 02:13:18 | 81269766          | Viewed     | A    | View Sum All |
| 83    | 01/14/2020   | 01:53:54 | 81099681          | Viewed     | A    | View Sum All |

Home

#### **Currently Showing:**

#### All Veoneer Facilities

• To narrow down which orders are shown, select the Veoneer Plant you want to view orders for from the drop box and click 'Go'.

| Back Logout                                                     | 830 Document In Basket                                                                                                    | a |
|-----------------------------------------------------------------|----------------------------------------------------------------------------------------------------|---|
| Documents in this d<br>Only the newest pla<br>These documents a | lisplay are orders that are within a 10 day window.<br>nning schedules should be reviewed.<br>re for planning purposes only, they are not to be shipped against. |   |
| To limit your<br>for and then                                   | search, select the Veoneer Plant that you wish to view releases click the Go button.                                                                             |   |
| Go                                                              | All Veoneer Facilities                                                                                                    |   |
|                                                                 | 14 - VEONEER BRAKE SYSTEMS LLC (UFM) (UFM)                                                                                                    |   |
|                                                                 | 20 - VEONEER ROADSCAPE AUTOMOTIVE INC. (ULM) (ULM)<br>28 - VEONEER US LLC - USM (EUV) (AEV)                                                                      |   |
|                                                                 | 29 - VEONEER US LLC - ULT (EUL) (EUL)                                                                                                    |   |
|                                                                 | 83 - VEONEER CANADA INC. (CMM) (AEC)                                                                                                    |   |
|                                                                 | 140 - VEUNEER DRAKE STSTEMS (UFM) (UFM)                                                                                                    |   |

• Orders for the selected facility will be displayed.

| · · · · · |              |          |                   |            | · ·        |              |
|-----------|--------------|----------|-------------------|------------|------------|--------------|
| Plant     | Release Date | Time     | Release<br>Number | Status     | *EDI       | Action       |
| 83        | 03/03/2020   | 03:34:41 | 81632388          | Viewed     | А          | View Sum All |
| 83        | 02/25/2020   | 02:41:15 | 81617500          | Viewed     | Α          | View Sum All |
| 83        | 02/18/2020   | 02:44:51 | 81600712          | Viewed     | Α          | View Sum All |
| 83        | 02/14/2020   | 14:29:01 | 81593501          | Not Viewed | Α          | View Sum All |
| 83        | 02/11/2020   | 02:29:21 | 81582762          | Not Viewed | Α          | View Sum All |
| 83        | 02/04/2020   | 09:09:22 | 81567420          | Not Viewed | Α          | View Sum All |
| 83        | 01/31/2020   | 02:14:11 | 81538074          | Viewed     | Α          | View Sum All |
| 83        | 01/28/2020   | 02:09:29 | 81439458          | Viewed     | Α          | View Sum All |
| 83        | 01/21/2020   | 02:13:18 | 81269766          | Viewed     | Α          | View Sum All |
| 83        | 01/14/2020   | 01:53:54 | 81099681          | Viewed     | Α          | View Sum All |
|           |              | 1 2      | 3 All             | 1 t        | o 10 of 22 |              |

Currently Showing: 83 - VEONEER CANADA INC. (CMM) (AEC)

Home

| * EDI Key                          |                  |
|------------------------------------|------------------|
| EDI Acknowledged                   | Α                |
|                                    |                  |
| EDI Sent (awaiting acknowledgment) | S                |
| EDI Rejected                       | R                |
|                                    |                  |
| No EDI Sent                        | No EDI           |
|                                    |                  |
| EDI Copied to 3rd Party            | APL.GEO.UTI.SPAN |
|                                    |                  |
| EDI Copied to Other Location       | сс               |
|                                    | -                |
| Emergency / Spot Buy Order         | Emergency        |
| EDI Information is updated hourly. |                  |

• Click the 'View' link to the right of a specific release number to see the detail for a part.

| Plant | Release Date | Time     | Release<br>Number | Status | *EDI | Action       |
|-------|--------------|----------|-------------------|--------|------|--------------|
| 83    | 03/03/2020   | 03:34:41 | 81632388          | Viewed | А    | View Sum All |
|       |              |          |                   |        |      | Î            |

- The release details are shown. Click on the arrow button in the upper right corner to advance through multiple part numbers on this release. The upper left corner shows which number you are currently viewing.
- Past due amount is displayed in red in the middle of the detail screen.

| asket<br>s a production supp<br>lumber: 1 of 92 | lier release.                      | Release Date: 03/03/202            |
|-------------------------------------------------|------------------------------------|------------------------------------|
| Supplier:                                       | Ship To:                           | Material Issuer:                   |
|                                                 | 83<br>VEONEER CANADA INC.<br>(CMM) | 83<br>VEONEER CANADA INC.<br>(CMM) |
|                                                 | 7455 BIRCHMOUNT ROAD               | 7455 BIRCHMOUNT ROAD               |
|                                                 | MARKHAM, ON, L3R 5C2               | 2 MARKHAM, ON, L3R 5C2             |
|                                                 | CANADA                             | CANADA                             |

| Part Number:     |            | Description:        |         |
|------------------|------------|---------------------|---------|
| Dock Code:       |            | Line Feed Location: |         |
| Drawing Number:  | 6041342    | Current Cum:        | 2665389 |
| Revision Number: | B02        | Material Cum:       | 2665389 |
| Unit of Measure: | EA         | Fab Cum:            | 2665389 |
| Purchase Order:  |            | Past Due:           |         |
| Ship/Delivery:   |            | / In Transit:       | 0       |
| Last Rec. Date:  | 04/03/2019 | Veoneer             |         |
| Last Rec. Qty:   | 72         | Contact:            |         |
| Last Rec. RAN:   |            | Phone:              |         |

| 08/24/2020 72 2665461 WK   10/26/2020 144 2665605 WK   1 to 2 1 1 1 | Shi  | p Date  | Net Qty | Cum     | Bucket Type |
|---------------------------------------------------------------------|------|---------|---------|---------|-------------|
| 10/26/2020 144 2665605 WK<br>1 to 2                                 | 08/2 | 24/2020 | 72      | 2665461 | WK          |
| 1 to 2                                                              | 10/2 | 26/2020 | 144     | 2665605 | WK          |
|                                                                     |      |         | 1 to 2  | 1       |             |
|                                                                     |      |         | Docum   | ent     |             |

• To view a release summary, click the 'Sum' link to the right of that specific release number [from the '830 Document In Basket'].

| Plant | Release Date | Time     | Release<br>Number | Status | *EDI | Action       |
|-------|--------------|----------|-------------------|--------|------|--------------|
| 83    | 03/03/2020   | 03:34:41 | 81632388          | Viewed | А    | View Sum All |
|       |              |          |                   |        |      | Î            |

• The release summary is shown.

#### 830 Release View Summary

| This summarizes all parts for a r<br>Total Parts: 92 | release number.                | Release Number:<br>Release Date:<br>Release Time: | 81632388<br>03/03/2020<br>03:34:41 |
|------------------------------------------------------|--------------------------------|---------------------------------------------------|------------------------------------|
| Supplier:                                            | Ship To:                       | Material Iss                                      | uer:                               |
|                                                      | 83                             | 83                                                |                                    |
|                                                      | VEONEER CANADA INC. (CMM)      | VEONEER CANADA IN                                 | NC. (CMM)                          |
|                                                      | 7455 BIRCHMOUNT ROAD           | 7455 BIRCHMOUNT R                                 | OAD                                |
|                                                      | MARKHAM, ON, L3R 5C2<br>CANADA | MARKHAM, ON, L3<br>CANADA                         | R 5C2                              |

| Part Number | PO Number | Ship Pattern | Action |
|-------------|-----------|--------------|--------|
|             |           | N            | View   |
|             |           | N            | View   |
|             |           | N            | View   |
|             |           | N            | View   |
|             |           | N            | View   |
|             |           | N            | View   |
|             |           | N            | View   |
|             |           | N            | View   |
|             |           | Ν            | View   |
|             |           | N            | View   |
|             |           | N            | View   |
|             |           | N            | View   |
|             |           | N            | View   |
|             |           | N            | View   |

• Click the 'All' link to the right of that specific release number [from the '830 Document In Basket'] to view the detail for all parts together.

| Plant | Release Date | Time     | Release<br>Number | Status | *EDI | Action       |
|-------|--------------|----------|-------------------|--------|------|--------------|
| 83    | 03/03/2020   | 03:34:41 | 81632388          | Viewed | Α    | View Sum All |
|       |              |          |                   |        |      | Î            |

Back Logout

• The detail for all parts is shown. Note: Screenshot below does not display all records.

830 Release View Information

| This is a production supplier rele<br>Total Parts: 3524 | Release Number:<br>Release Date:<br>Release Time: | 81632388<br>03/03/2020<br>03:34:41 |       |  |  |  |
|---------------------------------------------------------|---------------------------------------------------|------------------------------------|-------|--|--|--|
| Supplier:                                               | Ship To:                                          | Material Issuer:                   |       |  |  |  |
|                                                         | 83                                                | 83                                 |       |  |  |  |
|                                                         | VEONEER CANADA INC. (CMM)                         | VEONEER CANADA INC. (CMM)          |       |  |  |  |
|                                                         | 7455 BIRCHMOUNT ROAD                              | 7455 BIRCHMOUNT R                  | OAD   |  |  |  |
|                                                         | MARKHAM, ON, L3R 5C2                              | MARKHAM, ON, L3F                   | R 5C2 |  |  |  |

| Part Number | Ship Date  | Net Qty | Cum      | Bucket Type |
|-------------|------------|---------|----------|-------------|
|             | 08/24/2020 | 72      | 2665461  | WK          |
|             | 10/26/2020 | 144     | 2665605  | WK          |
|             | 03/03/2020 | 364     | 528464   | DY          |
|             | 03/03/2020 | 728     | 2509773  | DY          |
|             | 10/26/2020 | 364     | 2510137  | WK          |
|             | 03/03/2020 | 11872   | 12306327 | DY          |
|             | 03/05/2020 | 4256    | 12310583 | DY          |
|             |            | 10000   | 00000    |             |

### For Suppliers shipping to DSV or LSS

• How to calculate shipment quantities

## <u>DSV</u>

- Log onto the DSV website, select "Balance" from the menu on the left of the screen
- Supplier's goal is to have "CTB1" covered by having inventory at DSV
- CTB1 and CTB2 are directly tied to the 830.

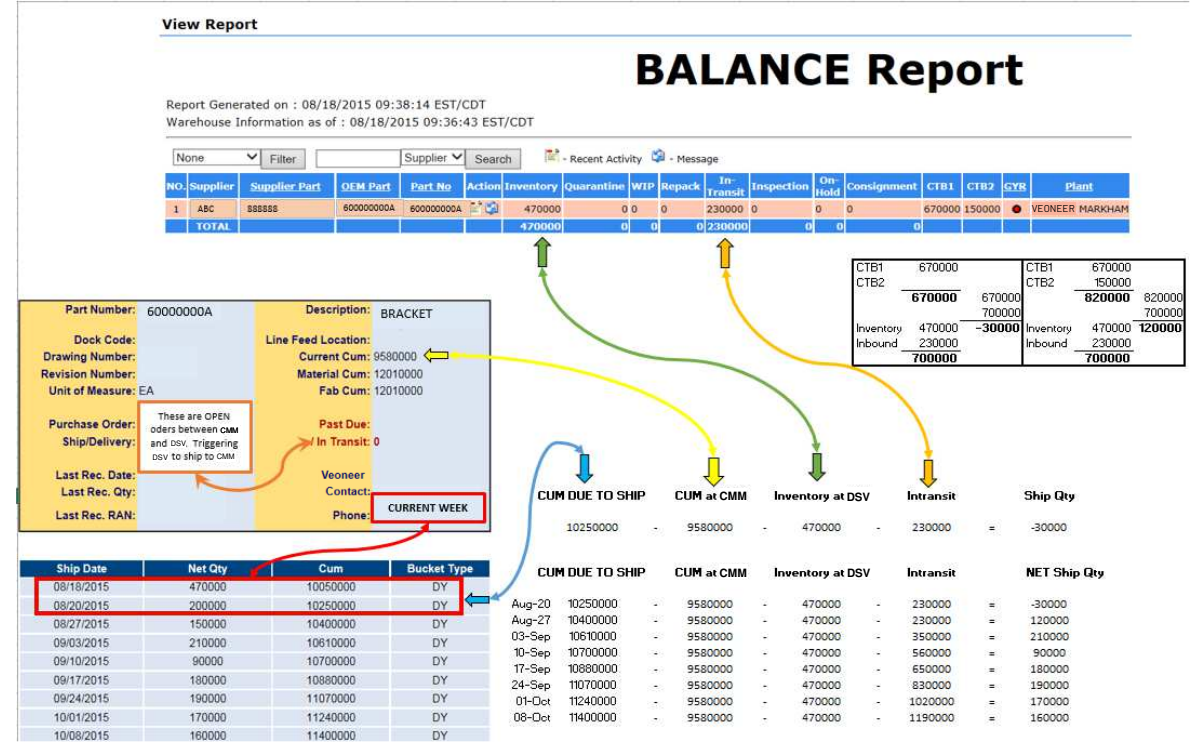

#### In Summary:

Based on the current inventory on this part, CTB1 is covered with the in-transit material. Next ship date is August 27, 2015 for 120,000pcs.

CTB1 = This Week Ship Forecast – does not include DSV Inventory CTB2 = Next Week Ship Forecast – does not include DSV Inventory

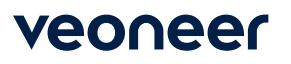

## <u>LSS</u>

- Log onto the LSS website, select "On Hand Status"
- Supplier's goal is to have "Week 1" covered by having enough inventory at LSS

| Show 2 | 20 🗸 per Page   | Inven                                  | tory as of 2  | 015-08-18 11 21:09 |                      |                      |                    |                   |                         |                   |                   |                   |                            |                           |                       | Download XL                                  | S Sche       |
|--------|-----------------|----------------------------------------|---------------|--------------------|----------------------|----------------------|--------------------|-------------------|-------------------------|-------------------|-------------------|-------------------|----------------------------|---------------------------|-----------------------|----------------------------------------------|--------------|
| m#     | * Vendor₽       | ≉ Item ₽                               | ۴<br>Log<br>م | ● Description      | ଂ<br>On<br>Hand<br>ନ | ・<br>Quarantine<br>タ | ●<br>Inspect<br>₽  | ¢<br>Inbound<br>₽ | ¢<br>Avg wk<br>Onhand % | °<br>Week 1<br>,₽ | ≉<br>Week 2<br>,₽ | າ<br>Status<br>ເວ | e<br>Received<br>this week | ہ<br>Shipped<br>this week | ہ<br>Vendor<br>ب      | ہ<br>اtem# Analyr<br>م                       | ≉<br>t Wareł |
| 62     | ABC             | 6000000A                               | Log           | BRACKET            | 76464                |                      |                    | 28512             | 256.5                   | 51840             | 7776              | ок                | 0                          | 0                         | 60000                 | A0000                                        | Markh        |
| F      | Part Number: 60 | 000000A                                | j             | Description: BRA   | CKET                 |                      |                    |                   |                         |                   |                   | 1                 | Week1<br>Week2             | 51840<br>51840 51<br>104  | Week1<br>Week2<br>340 | 51840<br>7776<br>59616 5 <sup>4</sup><br>104 | 9616<br>976  |
| Draw   | Dock Code:      |                                        | Line Fee      | ed Location:       | 00                   |                      |                    |                   |                         | -                 | -                 |                   | Inventory                  | 76464 -531                | 36 Inventory          | 76464 -453                                   | 360          |
| Revis  | ion Number:     | These are OPEN                         | M             | aterial Cum: 85523 | 52                   |                      |                    |                   |                         | -                 |                   |                   | inbound .                  | 104976                    | inbound :             | 104976                                       |              |
| Unit   | of Measure: o   | ders between CMM<br>nd LSS. Triggering |               | Fab Cum: 85523     | 52                   |                      |                    |                   |                         | 1                 |                   |                   |                            |                           |                       |                                              |              |
| Pure   | hase Order:     | No Las. Magering                       |               | Past Due:          |                      |                      | 0                  |                   |                         |                   |                   |                   | 1                          |                           |                       |                                              |              |
| s      | hip/Delivery:   |                                        | $\rightarrow$ | /In Transit: 0     |                      |                      |                    |                   |                         |                   | ň                 |                   | ň                          |                           |                       |                                              |              |
| 1.0    | st Rec. Date:   |                                        |               | and the second     |                      |                      |                    |                   | <b>~</b>                |                   | *                 |                   | . <del>•</del> •           |                           |                       |                                              |              |
|        | ast Rec. Otv:   |                                        |               | Contact            |                      | - 1                  | UM DUE T           | U SHIP            | LUM at CMM              | Inver             | itory at La       | 55                | Intransit                  | Ship                      | Lity                  |                                              |              |
|        | astrice. diy.   |                                        |               | CUITACLE CUI       | RRENT WEEK           |                      | 852384             | - 0               | 8472000                 |                   | 76464             | ×.                | 0                          | = -246                    | 24                    |                                              |              |
| La     | st Rec. RAN:    |                                        |               | Phone:             |                      |                      |                    |                   |                         |                   |                   |                   |                            |                           |                       |                                              |              |
| Sh     | ip Date         | Net Qty                                |               | Cum                | Bucket Typ           |                      | UM DUE TI          | D SHIP            | CUM at CMM              | Inver             | itory at LS       | 55                | Intransit                  | NET                       | Ship Qty              |                                              |              |
| 08/    | 18/2015         | 32400                                  |               | 8504400            | DY                   |                      |                    |                   |                         |                   |                   |                   |                            |                           |                       |                                              |              |
| 08/    | 20/2015         | 19440                                  |               | 8523840            | DY                   | 20-Aug               | 852384             | - 04              | 8472000                 | 8                 | 76464             | 9                 | 28512                      | = -531                    | 36                    |                                              | -            |
| 08/    | 27/2015         | 7776                                   |               | 8531616            | DY                   | 27-Aug               | 9 853161           | 6 -               | 8472000                 | 8                 | 76464             | -                 | 28512                      | = -453                    | 60 Ne                 | ext Shipment is 388                          | 8pcs         |
| 09/    | 03/2015         | 6480                                   |               | 8538096            | DY                   | U3-Sep               | 5 853809<br>954477 | - dt              | 8472000                 | -                 | 76464             | 8                 | 28512                      | = -388                    | 80                    | on October 8, 203                            | .5           |
| 09/    | 10/2015         | 6480                                   |               | 8544576            | DY                   | 10-Sep<br>17-Sep     | 9 054451           |                   | 8472000                 |                   | 76464             |                   | 20512                      | = -324                    | 24                    |                                              |              |
| 09/    | 17/2015         | 7776                                   |               | 8552352            | DY                   | 24-Ser               | 85640              | 16 -              | 8472000                 | - C -             | 76464             |                   | 20512                      | 248                       | 50                    |                                              |              |
| 09/    | 24/2015         | 11664                                  |               | 8564016            | DY                   | 01-00                | 857175             | 2 -               | 8472000                 | -                 | 76464             | -                 | 28512                      | 518                       | 14                    |                                              |              |
| 10/    | 01/2015         | 7776                                   |               | 8571792            | DY                   | 08-00                | 858086             | 34 -              | 8472000                 |                   | 76464             |                   | 28512                      | = 388                     | 8                     |                                              |              |
| 10/    | 08/2015         | 9072                                   |               | 8580864            | DY                   | 100.000              | w 2096.54          |                   | 0.0000866388            |                   | 17175-01175       |                   | 3-3649-803 <del>7</del> 8  | -                         |                       |                                              |              |

#### In Summary:

Based on the current inventory on this part, Week 1 and Week 2 are both covered and the status is "OK". This part is 53136pcs over shipped to the 830 release. This supplier does not have to ship this part again until October 8, 2015, and only a quantity of 3888pcs.

CTB1 = This Week Ship Forecast – does not include LSS Inventory CTB2 = Next Week Ship Forecast – does not include LSS Inventory

## Current Cum

Total material received at CMM's dock.

# Material Cum and Fab Cum

The <u>Material Cum</u> is authorization for the supplier to purchase <u>raw</u> material to cover CMM's release amount.

The <u>Fab Cum</u> is authorization for the supplier to fabricate finished goods to cover CMM's release amount.

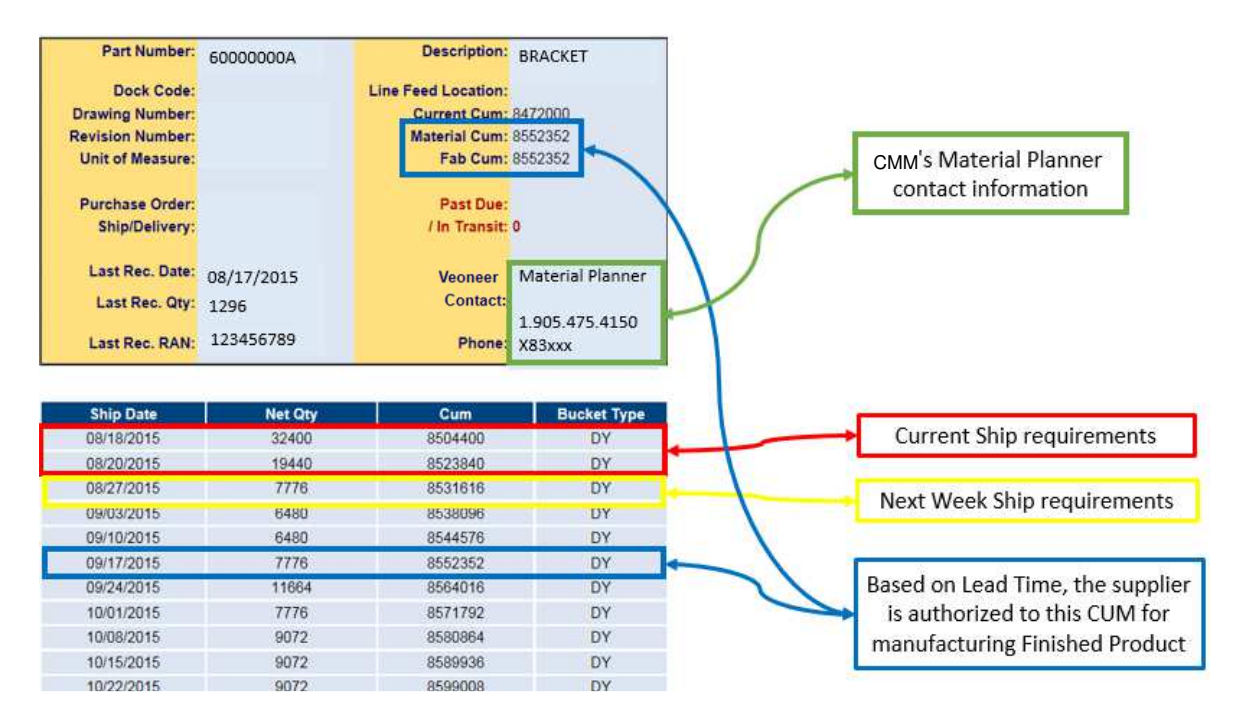

# <u>Claims</u>

Claims for excess material, products, equipment etc. must be submitted to Veoneer with supporting documentation. Turnaround time may take up to 2 weeks.

# Behind Schedule to Release:

A new forecast or order release shall always replace the previous release. It is the supplier's responsibility to review the forecasts and order releases and advise Veoneer in case of problems. An instance of behind schedule occurs if the cum required is not shipped on the designated date on the 830 release. It is the supplier's responsibility to inform the local Veoneer Logistic Department immediately of any potential difficulties in meeting delivery schedules to avoid production downtime and/or premium freights